## MANUAL DE CONFIGURACIÓN DE UN CLIENTE MAC

## PARA LA RED EDUROAM EN LA

## **UNIVERSIDAD CATÓLICA DE VALENCIA**

Abrimos las conexiones de AirPort y elegimos la Red eduroam:

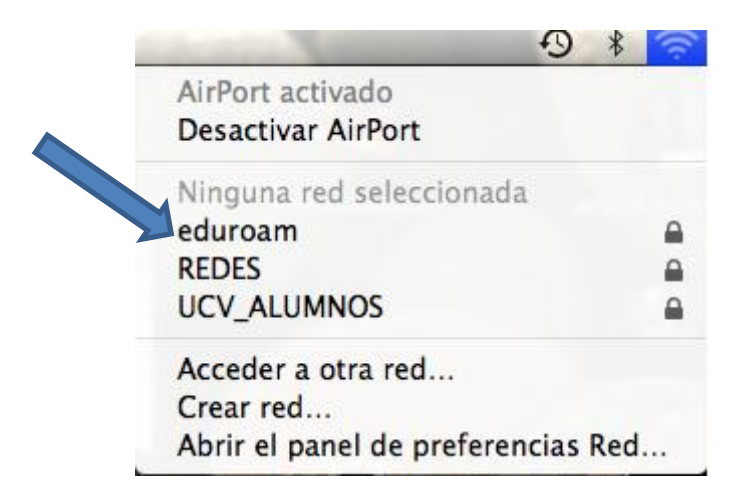

Al seleccionar nos pide automáticamente credenciales de Red:

Poner: <u>usuario@ucv.es</u> o <u>usuario@alumnos.ucv.es</u> según proceda. La contraseña es la de acceso a los ordenadores.

| La red "eduroam" requiere una contraseña. |  |
|-------------------------------------------|--|
| Usuario: usuario@ucv.es                   |  |
| Contraseña: ••••••                        |  |
| 802.1X: Automatic                         |  |
| 🗹 Recordar esta red                       |  |
| Cancelar OK                               |  |

La asociación la realiza automáticamente. Nos muestra el certificado del servidor y continuamos:

Después de esto ya se debe conectar automáticamente a la Red.

| $\bigcirc \bigcirc \bigcirc \bigcirc$ | Verificar certificado                                                                                                |  |
|---------------------------------------|----------------------------------------------------------------------------------------------------|--|
|                                       | 802.1X Authentication<br>El certificado del servidor no es fiable porque no hay ajustes de fiabilidad<br>explícitos. |  |
| (?)                                   | Mostrar certificado Cancelar Continuar                                                                               |  |